## Book enkelt aftale med borger – social (WEB)

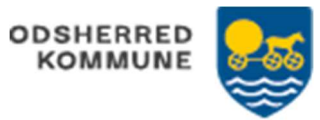

Udfører: Booker enkeltaftalen Bostøtte

| FASE                                              | FORKLARING                                                                                                    | NAVIGATION                                                                               |
|---------------------------------------------------|----------------------------------------------------------------------------------------------------|------------------------------------------------------------------------------------------|
| Find<br>kalender på<br>borger                     | Borgers kalender ses ved at klikke på kalender-<br>ikonet på borger-overblik. Her ses borgerens<br>kalenderaftaler.                                                                                                    |                                                                                          |
| Se borgers<br>kalender                            | Vælg hvilket "format" du ønsker at se borgers<br>kalender i.                                                                                                    | Dag Uge Måned                                                                            |
|                                                   | Hvis du har behov for en listevisning over borgers<br>kommende aftaler inden for en opsat periode, kan<br>du vælge at se dem på en liste. Der er et max på<br>periodevisningen.<br>OBS der vises ikke CuraPlan aftaler for mere end 1<br>uge.                                                                                                    | Liste Periode 13.08.2018 -> 19.08.2018                                                   |
| Vælg<br>enkeltaftale                              | Vælg aftalen af typen 'Bostøtte'                                                                                                    | Enkeltaftaler     Opsøgende arbejde Socialpsyklatri     Indflytningssamtale     Bostatte |
|                                                   | Aftalen kan nu bookes som Enkelt eller serie                                                                                                    | Booking: Bostøtte                                                                        |
| Vælg<br>medarbejder<br>og find tid i<br>kalender. | <ul> <li>Hvis der skal knyttes en medarbejder til aftalen, skal du angive hvilken medarbejder. Du kan angive en/flere medarbejder/medarbejdere og deres kalenderaftaler vil fremgå i kalendervisningen. Du kan også vælge alle medarbejdere, der er tilknyttet din loginorganisation.</li> <li>Find passende tid i borgers og de valgte medarbejderes kalendere ved at klikke på det sted i kalenderen, aftalen skal ligge.</li> </ul> | Medarbejder                                                                              |
| Visning af<br>aftalen                             | Aftalen er gemt og vil fremgå i borgerens<br>kalender og i kalenderen på den medarbejder,<br>der har oprettet aftalen.<br>På leveringsdagen fremgår aftalen på<br>medarbejderens kort: aftaler i dag.                                                                                                    |                                                                                          |
| Borgers<br>planlægning<br>af opgaver              | Fra 'Borgeroverblik', se nu de aftaler som er<br>planlagt.<br>Disse skal nu swipes (=leveres). Klik på aftalen,<br>menuen 'Status på besøg' swipe, så er aftalen<br>leveret                                                                                                    | ZP-0-1500<br>Matagundhe O                                                                |

| Varian $1.0$ Data: 20/11/2022 |  |
|-------------------------------|--|
| Version 1.0 Dato: 30/11 2022  |  |